## **UPDATE PREFERRED FIRST NAME**

To update your preferred first name in Self Service (which then adjusts your display name in Canvas):

1. Select the *four-square menu button* on the upper left, then select "Banner"

| Banner |  |
|--------|--|
|        |  |

2. Select "Personal Information"

| Personal Information |
|----------------------|
| Student              |
| Financial Aid        |
| Faculty and Advisors |
| Employee             |
| Finance              |

3. Your personal information will display. Under Personal Details select "Edit"

| Personal Details                   |                          |                   | 🖉 Edit |
|------------------------------------|--------------------------|-------------------|--------|
| First Name<br>Howl                 | <b>Middle Name</b><br>R. | Last Name<br>Wolf | -      |
| Date of Birth<br>February 28, 2008 | Marital Status           | Legal Sex         |        |
| Preferred First Name<br>Howard     | Personal Pronoun         |                   |        |

4. Enter your "Preferred First Name" and select "Update"

| Edit Personal Details | <b>i</b>         |           | × |
|-----------------------|------------------|-----------|---|
| First Name            | Middle Name      | Last Name |   |
| Howl                  | R.               | Wolf      |   |
| Date of Birth         | Marital Status   | Legal Sex |   |
| February 28, 2008     | undefined        | undefined |   |
| Preferred First Name  | Personal Pronoun |           |   |
| Howard                | undefined        |           |   |
| Cancel                |                  | Update    |   |

If you do not see your preferred first name adjusted as your display name in Canvas within 24 hours, please email <u>AOS@AState.edu</u> with your name and ID number for further assistance.